| BTS Services informatiques aux organisations - SISR<br>Session 2022                                                                                                    |                                                                                                    |  |  |  |  |  |  |  |  |  |
|----------------------------------------------------------------------------------------------------|----------------------------------------------------------------------------------------------------|--|--|--|--|--|--|--|--|--|
| E4 – Support et mise à disposition de servic                                                                                                    | es informatiques                                                                                                   |  |  |  |  |  |  |  |  |  |
| Coefficient 4                                                                                                    |                                                                                                    |  |  |  |  |  |  |  |  |  |
| DESCRIPTION DE LA REALISATION PROF                                                                                                    | ESSIONNELLE                                                                                                    |  |  |  |  |  |  |  |  |  |
| NOM et prénom du candidat : LEDUC Quentin                                                                                                    | N° candidat : 02145639104                                                                                          |  |  |  |  |  |  |  |  |  |
| <b>Contexte de la réalisation professionnelle</b><br>Le château du Fey à Villecien est un coopérateur actif de Scani. Mais quelques fois il a des problèmes de<br>connexion. Par conséquent, il a investi dans un Starlink, mais il veut avoir un internet propre (donc passer par notre<br>réseau) et pouvoir redonner de la connexion dans tout le Cottage et pour les autres coopérateurs de Scani.                                                                                                    |                                                                                                    |  |  |  |  |  |  |  |  |  |
| Intitulé de la réalisation professionnelle                                                                                                    |                                                                                                    |  |  |  |  |  |  |  |  |  |
| VPN et contrôleur Unifi                                                                                                    |                                                                                                    |  |  |  |  |  |  |  |  |  |
| Période de réalisation : DU 10/10/21 AU 11/10/21<br>Modalité : En équipe                                                                                                    | Lieu : Villecien                                                                                                   |  |  |  |  |  |  |  |  |  |
| <ul> <li>Principale(s) activité(s) concernée(s) :</li> <li>Recenser et identifier les ressources numériques</li> <li>Vérifier les conditions de la continuité d'un service informatio</li> <li>Participer à l'évolution d'un site Web exploitant les données</li> <li>Analyser les objectifs et les modalités d'organisation d'un pro</li> <li>Planifier les activités</li> <li>Réaliser les tests d'intégration et d'acceptation d'un service</li> <li>Déployer un service</li> <li>Accompagner les utilisateurs dans la mise en place d'un service</li> </ul> | ue<br>de l'organisation.<br>bjet<br>vice                                                                           |  |  |  |  |  |  |  |  |  |
| Conditions de réalisation<br>• Ressources présentes. Un service internet vent                                                                                                    | ant de Starlink                                                                                                    |  |  |  |  |  |  |  |  |  |
| Résultats attendus     Avoir un internet Proprede la connexion partout                                                                                                    | • Résultats attendus Avoir un internet Propre (Scani) et pouvoir redonner de la connexion partout dans le cottage. |  |  |  |  |  |  |  |  |  |
| Durée de réalisation     4H                                                                                                    |                                                                                                    |  |  |  |  |  |  |  |  |  |
| Modalités d'accès à cette réalisation professionnelle.<br>Site internet : <u>www.netwaze.fr</u><br>Aller dans « Réalisations Professionnelles » Mot de passe : Mr.Robot                                                                                                    |                                                                                                    |  |  |  |  |  |  |  |  |  |

#### Partie 1 – Procédure de mise en œuvre.

### **CULTURE GEEK**

Starlink est une nouvelle façon d'avoir de l'internet. En effet, Starlink utilise la technologie spatiale pour que le projet fonctionne.

Bien même que le projet soit déjà fonctionnel il reste néanmoins en version beta.

Comment il fonctionne ? Sur terre la société de Elon Musk loue une fibre GB et avec une grosse antenne émettrice il envoie le signal vers l'espace et les satellites récupèrent le signal et le redonnent avec une mini antenne se trouvant chez les clients.

# **CRÉATION D'UN VPN POUR CONNECTER SCANI**

Nous avons une connexion internet qui viens du Starlink et qui a son propre réseau, seulement, nous devons installer un vpn entre notre infrastructure chez Équinix et le routeur Mikrotik que l'on va installer après la box du Starlink.

Pour se faire nous allons rajouter 2 routes vers la sortie d'Équinix (Paris) et de notre Kernel (Joigny) qui nous sert de VPN.

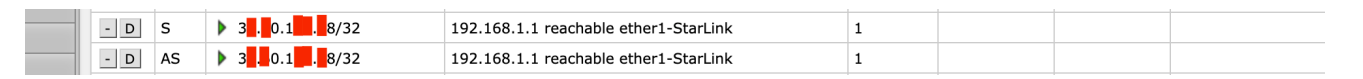

On va ensuite dans le menu PPP de notre Mikrotik distant (VPN) et on configure un secret (mot de passe) en l2tp avec notre adresse IP public.

|   |   | Name                  | Password | Service | Caller ID | Profile | ▲ Local<br>Address | Remote<br>Address | Last Logged Out      | Last Caller<br>ID | Last<br>Discon<br>Reason |
|---|---|-----------------------|----------|---------|-----------|---------|--------------------|-------------------|----------------------|-------------------|--------------------------|
| - | D | 😝 chateaudufey.tikvpn | *****    | l2tp    |           | default | 100,107,109,120    | 100.107.107.121   | Oct/14/2021 05:09:35 | 1                 | hung up                  |

On fait ensuite la configuration sur notre Mikrotik local en l2tp client avec le même identifiant et la même secret.

|     |   | ▲ Name      | Туре        | Actual MTU | L2 MTU | Тх        | Rx        | Tx Packet (p/s) | Rx Packet (p/s) | FP Tx |
|-----|---|-------------|-------------|------------|--------|-----------|-----------|-----------------|-----------------|-------|
| - D | R | eqx1.tikvpn | L2TP Client | 1500       |        | 85.6 kbps | 13.2 kbps | 9               | 7               | 0 bps |
|     |   |             |             |            |        |           |           |                 |                 |       |

On vérifie ensuite que les interfaces sur nos 2 Mikrotik soit montées.

| - D | R | 🛎 bridge    | Bridge      | 1500 | 1596 | 0 bps    | 2.6 kbps | 0 | 5 | 0 bps |
|-----|---|-------------|-------------|------|------|----------|----------|---|---|-------|
| - D | R | eqx1.tikvpn | L2TP Client | 1500 |      | 4.1 kbps | 1200 bps | 7 | 2 | 0 bps |
|     |   |             |             |      |      |          |          |   |   |       |

Local

Maintenant nos 2 interfaces sont montées et communiques ensemble.

Pour des raisons d'accès a distance sur notre routeur nous allons désactiver les Drop de notre firewall.

| - | DR | <i2tp-chateaudufey.tikvpn></i2tp-chateaudufey.tikvpn> | L2TP Server Binding | 1500 | 336 bps | 416 bps | 1 | 1 |
|---|----|-------------------------------------------------------|---------------------|------|---------|---------|---|---|
| _ |    |                                                       |                     |      |         |         |   |   |

Equinix

|          |                                                   | #           | Action         | Chain        | Src.<br>Address | Dst.<br>Address | Prot    | Src. Port | Dst. Port | Any. Port | In.<br>Interf | Out.<br>Interf | In.<br>Interf<br>List | Out.<br>Interf<br>List | Src.<br>Address<br>List | Dst.<br>Address<br>List | E |
|----------|---------------------------------------------------|-------------|----------------|--------------|-----------------|-----------------|---------|-----------|-----------|-----------|---------------|----------------|-----------------------|------------------------|-------------------------|-------------------------|---|
| ;;; spec | ;; special dummy rule to show fasttrack counters  |             |                |              |                 |                 |         |           |           |           |               |                |                       |                        |                         |                         |   |
| -        | D 0 0 passthro forward                            |             |                |              |                 |                 |         |           |           |           |               |                |                       |                        |                         |                         |   |
| ;;; defc | ; defconf: accept established, related, untracked |             |                |              |                 |                 |         |           |           |           |               |                |                       |                        |                         |                         |   |
| - D      |                                                   | 1           | 📌 accept       | input        |                 |                 |         |           |           |           |               |                |                       |                        |                         |                         | ۷ |
| ;;; defc | onf: dro                                          | op invalid  | 1              |              |                 |                 |         |           |           |           |               |                |                       |                        |                         |                         |   |
| - E      | Х                                                 | 2           | 🗱 drop         | input        |                 |                 |         |           |           |           |               |                |                       |                        |                         |                         | 1 |
| ;;; defc | onf: ac                                           | cept ICM    | Р              |              |                 |                 |         |           |           |           |               |                |                       |                        |                         |                         |   |
| - D      |                                                   | 3           | 📌 accept       | input        |                 |                 | 1 (icmp |           |           |           |               |                |                       |                        |                         |                         | 2 |
| ;;; defc | onf: ac                                           | cept to lo  | cal loopback   | (for CAPsMAN | )               |                 |         |           |           |           |               |                |                       |                        |                         |                         |   |
| - D      |                                                   | 4           | 📌 accept       | input        |                 | 127.0.0.1       |         |           |           |           |               |                |                       |                        |                         |                         | C |
| ;;; defc | onf: dro                                          | op all not  | coming from    | LAN          |                 |                 |         |           |           |           |               |                |                       |                        |                         |                         |   |
| - E      | Х                                                 | 5           | 🗱 drop         | input        |                 |                 |         |           |           |           |               |                | !LAN                  |                        |                         |                         | 4 |
| ;;; defc | onf: ac                                           | cept in ip  | sec policy     |              |                 |                 |         |           |           |           |               |                |                       |                        |                         |                         |   |
| - D      |                                                   | 6           | 📌 accept       | forward      |                 |                 |         |           |           |           |               |                |                       |                        |                         |                         | C |
| ;;; defc | onf: ac                                           | cept out    | ipsec policy   |              |                 |                 |         |           |           |           |               |                |                       |                        |                         |                         |   |
| - D      |                                                   | 7           | 📌 accept       | forward      |                 |                 |         |           |           |           |               |                |                       |                        |                         |                         | C |
| ;;; defc | onf: fas                                          | sttrack     |                |              |                 |                 |         |           |           |           |               |                |                       |                        |                         |                         |   |
| - D      |                                                   | 8           | 🗭 fasttrack    | forward      |                 |                 |         |           |           |           |               |                |                       |                        |                         |                         | ۷ |
| ;;; defc | onf: ac                                           | cept esta   | blished,relate | d, untracked |                 |                 |         |           |           |           |               |                |                       |                        |                         |                         |   |
| - D      |                                                   | 9           | 📌 accept       | forward      |                 |                 |         |           |           |           |               |                |                       |                        |                         |                         | ۷ |
| ;;; defc | onf: dro                                          | op invalid  | 1              |              |                 |                 |         |           |           |           |               |                |                       |                        |                         |                         |   |
| - E      | X                                                 | 10          | 🗱 drop         | forward      |                 |                 |         |           |           |           |               |                |                       |                        |                         |                         | 2 |
| ;;; defc | onf: dro                                          | op all froi | m WAN not D    | STNATed      |                 |                 |         |           |           |           |               |                |                       |                        |                         |                         |   |
| - E      | X                                                 | 11          | 🗱 drop         | forward      |                 |                 |         |           |           |           |               |                | WAN                   |                        |                         |                         | ۵ |

Pour prendre a distance notre Mikrotik à distance nous avons aussi besoin de notre Vlan d'administration, pour ce faire on le rajoute dans Interface et vlan.

|   | ▲ Name    | Туре      |                 | мти | Actual MTU | L2 MTU | Тх | Rx | Tx Packet (p/s) | Rx Packet (p/s) | FP Tx |
|---|-----------|-----------|-----------------|-----|------------|--------|----|----|-----------------|-----------------|-------|
|   | Enabled   |           |                 |     |            |        |    |    |                 |                 |       |
|   | Address   | 192.      | <b>0.00/</b> 24 |     |            |        |    |    |                 |                 |       |
| 1 | Network 🔺 | 192.400.0 |                 |     |            |        |    |    |                 |                 |       |
| I | Interface | vlan10    | ~               |     |            |        |    |    |                 |                 |       |
| c | Comment   |           |                 |     |            |        |    |    |                 |                 | 11.   |

Et on ajoute une adresse ip a notre Mikrotik que l'on pourra prendre a distance en mettant notre Vlan d'administration.

## **CONNEXION DES UNIFI AVEC LE CONTROLEUR**

Pour faire fonctionner nos 4 Unifi on va ajouter un EdgeMax de Ubiquiti. Grace au routeur on va pouvoir alimenter nos antennes grâce au POE (Power Over Ethernet).

Dans System en bas à gauche de notre écran, on rentre les informations suivantes : Un nom pour le hostname La Gateway de notre Mikrotik Un System Gateway adresse

| Alerts System                                           | ×                                                                                                    |
|---------------------------------------------------------|----------------------------------------------------------------------------------------------------|
| Basic Settings Host Name System host name:              | Currently running EdgeOS v1.10.7<br>Ubiquiti License Agreement Time Zone O Use Coordinated Universal Time (UTC) Time zone: Select continent/ocean v |
| Gateway System gateway address: 192.168.0000            | Name Server System name server: + Add New                                                                                                    |
| Domain Name System domain-name:                         | NTP Automatically update System time using NTP                                                                                                    |
| Management Settings<br>SSH Server<br>Enable<br>Port: 22 | Telnet Server Enable Port:                                                                                                    |

### On active le POE sur nos interfaces.

| Interface Con<br>Config<br>PoE     | PoE<br>24V V WARNING: Connected d<br>support selected voltage                                | evice MUST<br>e! | × 10          |               |           |        |           |
|------------------------------------|----------------------------------------------------------------------------------------------|------------------|---------------|---------------|-----------|--------|-----------|
| PoE Watchdog<br>Enable<br>Watchdog | Cutting power during FW upgra<br>damage your device. Make sure<br>specify safe Ping Interval | de will<br>you   | PPPoE         | Rx 🔺          | Status    | Search | Actions   |
| ethernet                           | off                                                                                          | X Cancel         | 38.42<br>Kbps | 2.59 Kbps     | Connected |        | Actions 💌 |
| ethernet                           | 24v                                                                                          | 1500             | 2.39 Kbps     | 11.32<br>Kbps | Connected |        | Actions 🔻 |

## <u>CONNEXION DES ANTENNES UNIFI AU</u> <u>CONTRÔLEUR</u>

Pour que nos antennes fonctionne, nous devons les synchroniser avec notre contrôleur Unifi. Nous allons nous connecter par SSH à l'antenne et faire une demande a notre contrôleur pour que l'antenne soit répertorié. Nous adopterions l'antenne.

Tout d'abord nous devons récupéré les adresses IP de nos antennes. Ils sont tout neuf et sans aucune configuration. Par défaut, l'utilisateur et le mot de passe sont **ubnt**.

Le DHCP est aussi activé par conséquent nous devons aller sur le Mikrotik pour voir les IP donner.

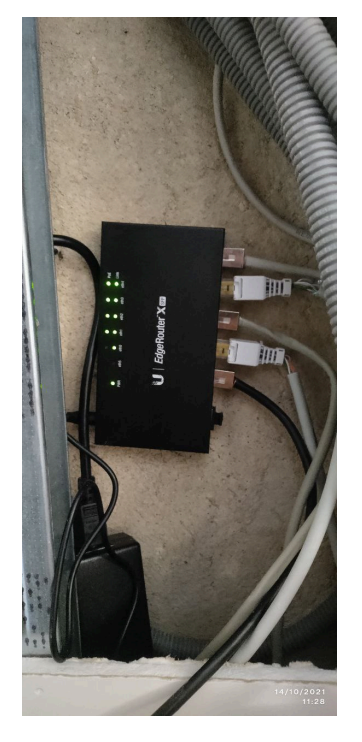

EdgeMax avec les antennes connectés.

Dans le Mikrotik on va dans IP et Dhcp Serveur puis Leases pour voir les IP.

|   |   | ▲ Address      | MAC Address | Client ID         | Server  | Active Address | Active MAC<br>Address | Active<br>Host<br>Name | Expires After |
|---|---|----------------|-------------|-------------------|---------|----------------|-----------------------|------------------------|---------------|
| - | D | 192.168.88.240 |             | 1:ee:ac:2a:a7:31: | defconf | 192.168.88.240 | B                     |                        | 00:01:32      |
| - | D | 192.168.88.243 | 0           | 1:6:8:83:95:3e:3d | defconf | 192.168.88.243 | 0                     |                        | 00:04:06      |
| - | D | 192.168.88.247 | 6           | 1:68:d7:9a:73:51  | defconf | 192.168.88.247 | 6                     | • • • • • • • •        | 00:05:07      |
| - | D | 192.168.88.249 |             | 1:e0:63:da:bc:2d: | defconf | 192.168.88.249 | 8                     | ,,                     | 00:06:33      |
| - | D | 192.168.88.250 | 1           | 1:18:e8:29:a0:38  | defconf | 192.168.88.250 | 1                     |                        | 00:06:35      |
| - | D | 192.168.88.253 | F           | 1:f4:92:bf:26:2b: | defconf | 192.168.88.253 | F                     |                        | 00:06:49      |

On ce connecte en ssh sur nos antennes (.88.253) et on lui met la commande : \$ set-inform http://IP-DE-NOTRE-SERVER:8080/inform

On va ensuite dans notre contrôleur et on se met sur le site ou on est actuellement (nous château du fey)

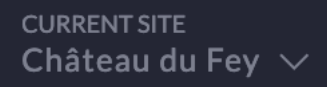

On voit alors popé notre antenne Unifi et on l'adopte a notre contrôleur. On lui donne un petit nom sympa (Cottage\_Etage\_centre) et quelques minutes plus tard on la voit connecter

avec toutes ces informations.

| All (22) W    | ireless (22) Wired (0) LTS ( | 0) EOL (0) |        |            |         | O COTTAGE_ETAGE_C   | CE CONNECTED | : 🛛 🗙      | > |
|---------------|------------------------------|------------|--------|------------|---------|---------------------|--------------|------------|---|
| ↑ DEVIC       | ENAME                        | IP ADDRESS | STATUS | EXPERIENCE | MODE    | ≣ 6                 | Ô            | %          |   |
| Y '           |                              |            |        | 94%        |         | CHANNEL UTILIZATION |              |            |   |
| O 100 million |                              |            |        |            |         |                     |              |            |   |
| Cottage       | e_Etage_Centre               |            |        |            |         | OVERVIEW            |              |            |   |
| Ύ,            |                              |            |        |            |         |                     |              |            |   |
| Y             |                              |            |        |            |         |                     |              |            |   |
| o 1 o         |                              |            |        |            |         |                     |              | 5.43.46.12 |   |
| Y             |                              |            |        |            |         |                     |              |            |   |
| Y             |                              |            |        |            |         |                     |              |            |   |
| Y             |                              |            |        |            |         | IP Address          |              |            |   |
| Ύ             |                              |            |        |            |         | Uptime              |              |            |   |
| 0             |                              |            |        |            |         | Memory Usage        |              | 8/006/001  |   |
| Y L           |                              |            |        |            |         | #Users              |              |            |   |
| Y             |                              |            |        |            |         |                     |              |            |   |
| Υ             |                              |            |        |            |         |                     |              |            |   |
| Y             |                              |            |        | 94%        |         | UPLINK (WIRED)      |              |            |   |
| Y             |                              |            |        | 100%       | LINE: A |                     |              |            |   |

Maintenant la connexion internet fonctionne bien à l'intérieur et si une personne se connecte au SSID du château a côté de cette borne Wifi alors on verra des clients dessus.

| U          | OlifiFi Network             |                     |           |                 |                  |    | curre<br>Chât               | n⊤site username<br>eau du Fey ∨ admin ∨ |
|------------|-----------------------------|---------------------|-----------|-----------------|------------------|----|-----------------------------|-----------------------------------------|
| 6          | All (22) Wireless (22) Wire |                     |           |                 |                  | DÎ | DESKTOP-ANGEL               | : 🛛 🗙 💙                                 |
| <u>.lo</u> | ↑ DEVICE NAME               | IP ADDRESS          | STATUS    | WIFI EXPERIENCE | MODEL            | Ý  | I                           | <u>щ</u>                                |
| Ø          | Ý                           |                     |           |                 |                  | 0  |                             |                                         |
| 6          | <u>o</u>                    |                     |           |                 |                  |    | WiFi Experience             | 90/100                                  |
| $\odot$    | Octtage_Etage_Centre        |                     |           |                 |                  | 0  | Having a performance issue? |                                         |
| 6          | Cottage_Etage_Nord          |                     | CONNECTED |                 |                  |    |                             |                                         |
| 0          | Cottage_Etage_Sud           |                     | CONNECTED | 90%             | UniFi AP-AC-Mesh | 1  | OVERVIEW                    |                                         |
|            | O Cottage_RDC               |                     |           |                 |                  |    |                             |                                         |
|            | Y                           |                     |           |                 |                  |    | DEVICE FINGERPRINT          |                                         |
|            | Y - ·                       |                     |           |                 |                  |    | STATISTICS                  |                                         |
|            | ¥ –                         |                     |           | 100%            | UniFi AP-AC-Mesh |    | Channel                     |                                         |
|            | Υ = =                       | • •                 |           |                 |                  |    | Signal                      | 36 (11ac)<br>54% (-69 dBm)              |
|            | <b>o</b>                    |                     |           |                 |                  |    | Rx Rate                     |                                         |
|            | ¥■■                         |                     |           |                 |                  |    | Ix Rate<br>Power Save       |                                         |
|            | ¥ = =                       |                     |           |                 |                  |    | ΑCTIVITY                    |                                         |
|            | Y                           |                     |           |                 |                  |    | Activity                    |                                         |
|            | ¥ –                         |                     |           | 96%             |                  |    | Up Pkts/Bytes               | 6651/1.02 MB                            |
|            | Y -                         |                     |           |                 |                  |    |                             |                                         |
|            | Ý                           |                     |           |                 |                  |    |                             |                                         |
| <u></u> 1  | Y                           |                     |           | 100%            |                  |    | DEEP PACKET INSPECTION      |                                         |
|            |                             |                     |           | 100%            |                  |    |                             |                                         |
| Û          | Y                           |                     |           |                 |                  |    |                             |                                         |
| ?          | Y                           |                     |           |                 |                  |    |                             |                                         |
| <u></u>    |                             |                     |           |                 |                  |    |                             |                                         |
| -ŵ         |                             | tows per page: 50 🗸 |           |                 |                  |    |                             |                                         |

### Partie 2 – Validation.

On voit bien que notre connexion fonctionne car notre client à bien une connexion internet qui passe par l'internet de Scani.

#### Partie 3 – Veille technologique.

Avec la technologie que l'on utilise, nous n' avons pas le choix d'utiliser le controller Unifi. En revanche, nous aurions pu utiliser un routeur Mikrotik et des antennes Aruba.